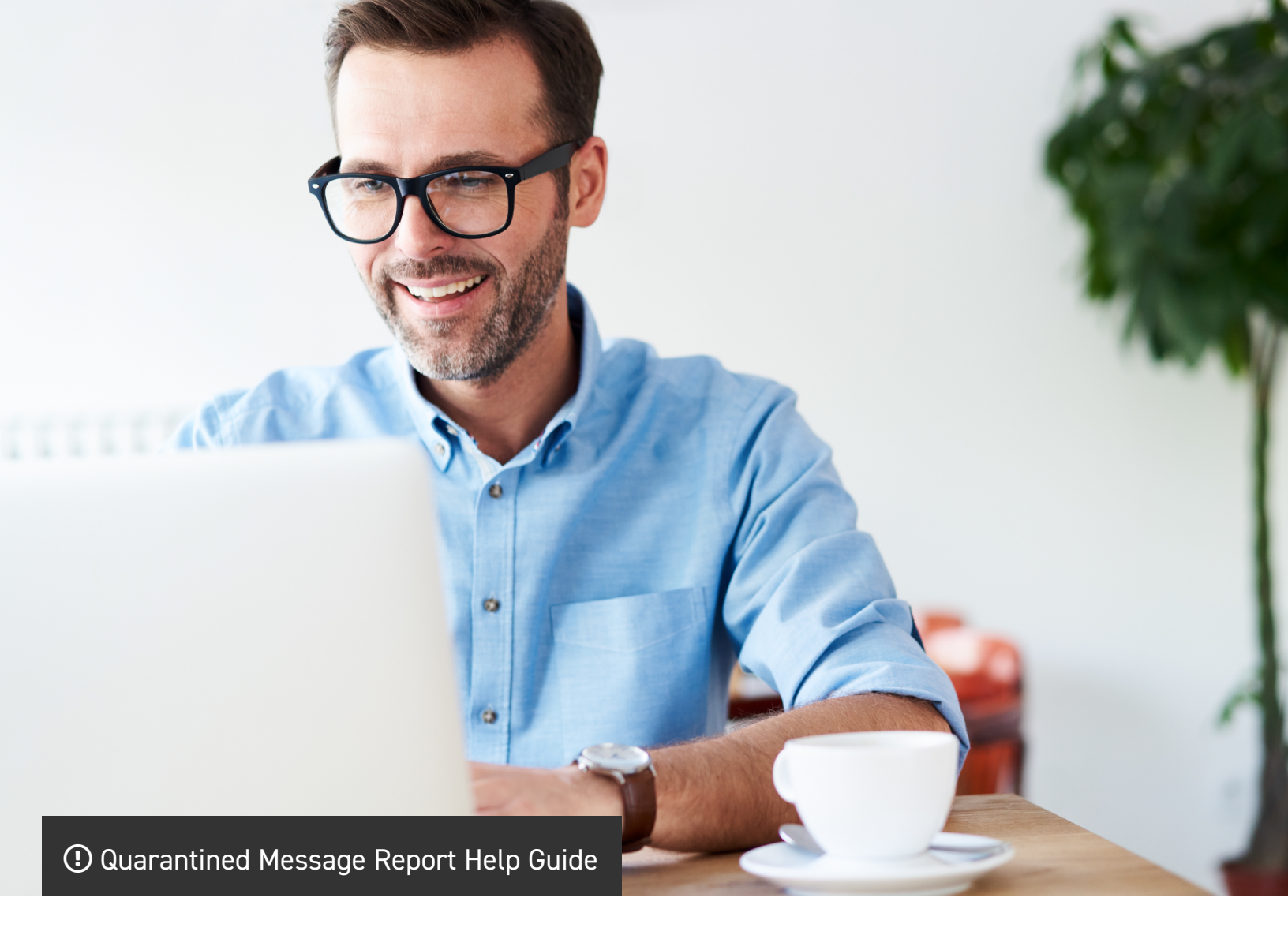

AppRiver Email Security blocks unwanted messages and keeps your system free of adware, spyware, and viruses. One of the supplementary advantages of using the Email Security service is the user-specific Quarantined Message Report (QMR), which is sent daily to the end-user's Inbox and is completely customizable through the Customer Portal.

### **Quick Links:**

#### General

How to Release a Spam Message How to View a Spam Message View, Search, Sort Report Request Current Report Change Report Settings

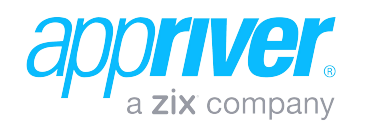

#### General

Once the QMR has been activated in the Customer Portal, the user will receive a daily QMR in their mail inbox. (Please note that QMR data is captured from 12 am – 12 pm, i.e., 24-hour cycle.) The following information will be presented:

- View, Search, or Sort Report Link to portal view which displays total number of spam, viruses, and outbound mail for that day.
- Held Spam List Shows an analysis of each individual message using the following categories: Subject, From, Time, Country, and Size. Messages may also be viewed or released from this list as well. (Please note that all emails expire after 7 days.)
- Held Malware List Provides an analysis of the individual messages (viruses) that were held using the following categories: Subject, From, Time, Country, and Size.
- **Report Options** Link to portal options which allow you to request a current report, change your email and report settings, and unsubscribe from QMR emails.

| Daily Qua<br>administrator@lan<br>Saturday, Februar        | arantined Message Report<br>nesurfer.com<br>y 2, 2019                                                                                    | a zix company   |
|------------------------------------------------------------|----------------------------------------------------------------------------------------------------|-----------------|
|                                                            | View, Search, Sort Report   Request Current Report   Change R                                                                            | Report Settings |
| Spam: 6                                                    |                                                                                                    | (38 not shown)  |
| <u>View</u>   <u>Release</u>                               | healthinsurancenet_offer@menaraumrohhaji.com<br>Exclusive Free Health Insurance Quotes f<br>12:26am from United States (4.07 KB)         |                 |
| <u>View</u>   <u>Release</u>                               | alex.verbrugghe@faenza.fr<br>Polichinelle en vadrouille !<br>1:21am from Germany (41.34 KB)                                              |                 |
| <u>View</u>   <u>Release</u>                               | cannabliss.oil@paltexwj.date<br>Order Confirmation Needed<br>1:40am from United States (9.9 KB)                                          |                 |
| <u>View</u>   <u>Release</u>                               | freeflashlight@brusquebnm.fun<br>Your \$29.95 Tactical Flashlight - Free!<br>2:42am from United States (10.91 KB)                        |                 |
| <u>View</u>   <u>Release</u>                               | cbd.gummy.bears@alternativesdimensions.com<br>Immediate Pain Relief?<br>4:07am from United States (4.23 KB)                              |                 |
| <u>View</u>   <u>Release</u>                               | vivint_home_security_provider@assiduousassignment.com<br>Protect your home - 24/7 monitoring, pro<br>5:08am from United States (9.61 KB) |                 |
| Malware: 2                                                 |                                                                                                    | (0 not shown)   |
| oldtimepotteryllo<br>Fantastic Februar<br>5:32pm from Unit | c@bm5150.com<br>y Finds! Discover all<br>ted States (57.43 KB)                                                                           |                 |
| chooseyourmor<br>Congratulations, 1<br>10:30pm from Un     | tgage@rich-zhicheng.com<br>welcome to LMB<br>ited States (3.87 KB)                                                                       |                 |
| Outbound: 0                                                |                                                                                                    |                 |
|                                                            | * Some messages may not be shown due to your Report Se                                                                                   | ttings          |
|                                                            | Copyright ©2003-2019 AppRiver, All Rights Reserved<br>Unsubscribe                                                                        |                 |

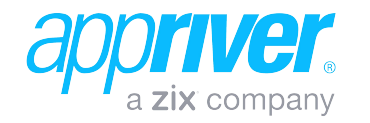

## How to Release a Spam Message

1. Click the **Release** link next to the message you would like to release.

| Spam: 6                      |                                                                                                    | (38 not shown)* |
|------------------------------|----------------------------------------------------------------------------------------------------|-----------------|
| <u>View</u>   <u>Release</u> | healthinsurancenet_offer@menaraumrohhaji.com<br>Exclusive Free Health Insurance Quotes f<br>12:26am from United States (4.07 KB) |                 |
| <u>View   Release</u>        | alex.verbrugghe@faenza.fr<br>Polichinelle en vadrouille !<br>1:21am from Germany (41.34 KB)                                      |                 |
| <u>View</u>   <u>Release</u> | cannabliss.oil@paltexwj.date<br>Order Confirmation Needed<br>1:40am from United States (9.9 KB)                                  |                 |

2. The Web browser will be redirected to the Email Security Quarantine page. Once the message has been released, a green success pop-up window will appear on your screen. (Note that the Allowed List & Tools section is now expanded.)

| The message has been released<br>It will appear in your inbox shortly (but it<br>have today's date, since the original ser-<br>preserved.)<br>Consider using the Allowed list options t<br>mail like this from being held in the futur<br>Welcome to Medical Coverage Notice<br>From: health.insurance.network@thewilsonstribe.com<br>Return Path:<br>health.insurance.network-administrator=lamesurf.com@thewilsonstribe.com | ×<br>t may not<br>nt date is<br>to prevent<br>re. | ¢ Settin<br>Re | ngs - Help - O Log in<br>ceived Date: 2/4/2019 1:23 AM<br>Category: Ogeneral<br>Country: United States |
|----------------------------------------------------------------------------------------------------|---------------------------------------------------|----------------|----------------------------------------------------------------------------------------------------|
| Administrator@lamesurier.com     Administrator@lamesurier.com     Delete     Administrator@lamesurier.com     Delete     Administrator@lamesurier.com                                                                                                    | ✦ Show Raw                                        | E Show Headers |                                                                                                    |
| Allowed List & Tools Allowed List Items From health.insurance.network Domain thewilsonstribe.com + Add items to personal allowed list + Submit request to administrator                                                                                                    |                                                   |                | Download Message<br>2 Download as .eml<br>2 Download as .mbx                                           |
| This message has been scanned by AppRiver.                                                                                                    |                                                   |                | Display blocked content                                                                                |
| Welcome to Medical Coverage Notice                                                                                                    |                                                   |                |                                                                                                    |

Or Write to: 113 Cherry Street #88030, Seattle, WA 98104-2205

- 3. Select one of the available allowed list options and then click the **Submit request to administrator button**.
- 4. Once the request has been submitted to the administrator, a success request will appear in the Allowed List & Tools section.

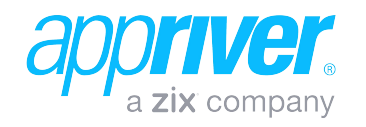

## How to View a Spam Message

1. Click the **View** link next to the message you want to review/display.

| Spam: 6                      |                                                                                                    | (38 not shown)* |
|------------------------------|----------------------------------------------------------------------------------------------------|-----------------|
| <u>View</u>   <u>Release</u> | healthinsurancenet_offer@menaraumrohhaji.com<br>Exclusive Free Health Insurance Quotes f<br>12:26am from United States (4.07 KB) |                 |
| <u>View</u>   <u>Release</u> | alex.verbrugghe@faenza.fr<br>Polichinelle en vadrouille !<br>1:21am from Germany (41.34 KB)                                      |                 |
| <u>View</u>   <u>Release</u> | cannabliss.oil@paltexwj.date<br>Order Confirmation Needed<br>1:40am from United States (9.9 KB)                                  |                 |

2. You will be redirected to the Email Security Quarantine page. Simply close the page when finished reviewing the message.

| Email Security                                                                                                    |                                                                               |                 |          |                |                                                                               |
|----------------------------------------------------------------------------------------------------|-------------------------------------------------------------------------------|-----------------|----------|----------------|-------------------------------------------------------------------------------|
| Home Quarantine Filters                                                                                                    | Report Settings Aliases Su                                                    | upport          |          |                |                                                                               |
| Welcome to Medical Cover:<br>From: health.insurance.netw<br>Return Path:<br>health.insurance.network-admi<br>To: administrator@lamesurfer. | age Notice<br>ork@thewilsonstribe.com<br>inistrator=lamesurf.com@thewi<br>com | ilsonstribe.com |          | R              | eceived Date: 2/4/2019 1:23 AM<br>Category: General<br>Country: United States |
| + Back To Spam Quarantin                                                                                                    | e ODelete 🗳 Release                                                           | -               | Show Raw | E Show Headers | ✤ Show Allowed List & Tools                                                   |
| This message has been sca                                                                                                    | nned by AppRiver.                                                             |                 |          |                | Display blocked content                                                       |
| Welcome to Medical<br>Blocked<br>Image                                                                                                    | l Coverage Notice                                                             |                 |          |                |                                                                               |
| Update Preferences                                                                                                    |                                                                               |                 |          |                |                                                                               |
| Or Write to: 113 Cherry                                                                                                    | Street #88030, Seattle, WA                                                    | 98104-2205      |          |                |                                                                               |
| Blocked<br>Image<br>Blocked<br>Image                                                                                                    |                                                                               |                 |          |                |                                                                               |
|                                                                                                    |                                                                               |                 |          |                |                                                                               |

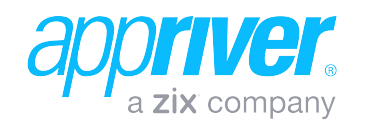

# View, Search, Sort Report

1. Click the **View, Search, Sort Report** link near the top of the QMR.

| Jam: 6 (38 not shown         |                                                                                                    | (38 not shown)* |
|------------------------------|----------------------------------------------------------------------------------------------------|-----------------|
| <u>View   Release</u>        | healthinsurancenet_offer@menaraumrohhaji.com<br>Exclusive Free Health Insurance Quotes f<br>12:26am from United States (4.07 KB) |                 |
| <u>View</u>   <u>Release</u> | alex.verbrugghe@faenza.fr<br>Polichinelle en vadrouille !<br>1:21am from Germany (41.34 KB)                                      |                 |
| <u>View   Release</u>        | cannabliss.oil@paltexwj.date<br>Order Confirmation Needed<br>1:40am from United States (9.9 KB)                                  |                 |

 The Web browser will redirect to the Email Security page. (Note that this page will display all the messages that were displayed in the QMR.) From here, you may view, search, and/or sort messages by four categories: Date, From, Subject, or Country.

| Email Security       |                    |                               |                                                            |                |
|----------------------|--------------------|-------------------------------|------------------------------------------------------------|----------------|
| Home Quarantine Filt | ers Report Setting | gs Aliases Support            |                                                            |                |
| Spam                 | Release            | Delete X Delete All           | Show Clutter (known sources of junk)                       |                |
| Malware              | Date               | From                          | Subject                                                    | Country (Hid   |
|                      | 1:56 PM            | email@deals.priceline.com     | Hit the road, Jack. Rental Cars from \$5!                  | United States  |
| Released             | 1:37 PM            | postmaster@ianci.me           | [SPAMBL] Roundup Lawsuit - you may qualify                 | Unknown        |
| Trash                | 1:28 PM            | 3596-33690-1742-rvandrunen    | [SPAMBL] Create your own power generation system           | Unknown        |
|                      | 1:23 PM            | RobertRodriguez@mixperson     | [SPAMBL] could you meet me tomorrow?                       | Brazil         |
|                      | 🔲 1:08 PM          | nationaldebtrelief@server-leo | Winter Is ComingGet Out of Debt Before It's Too Late!      | Singapore      |
| Received Sent        | 1:05 PM            | marketing@insightsforprofess  | [BULKMAILER] 10 Marketing Trends that Will Take Over in 2  | United Kingdom |
| ∉Per Page            | 1:01 PM            | postmaster@sensian.me         | [SPAMBL] Joanna Gaines From Fixer Upper Confirms The R     | Unknown        |
| 50 *                 | 12:44 PM           | SM569@bncollege.com           | [BULKMAILER] 25% Off Your Favorite Brand                   | United States  |
|                      | 12:43 PM           | SkillPath@e-skillpath.com     | [BULKMAILER] You're the expert, Robin   Know the answers   | United States  |
| Jates                | 12:35 PM           | Communicator@PetersenInte     | [BULKMAILER] A Thriving Piece of History in the Modern Age | Unknown        |
| Jan 22, 2019         | 12:21 PM           | -3572-2108-1742-rvandrunen    | [SPAMBL] Create your own power generation system           | Unknown        |
| +                    | 12:20 PM           | news@thehustle.co             | Crypto on ice                                              | United States  |
| Feb 5, 2019          | 12:07 PM           | keto.fat.burning@casespeech   | Healthy & Losing Weight Quickly                            | United States  |
| Search               | 12:06 PM           | 1tac-support@nascentnf.fun    | [SPAMBL] Must Haves For Personal Safety                    | United States  |
|                      | 11:56 AM           | elee@southernscholarship.org  | SSF - Accepting Applications for Fall 2019                 | United States  |
|                      | 11:34 AM           | info@mindvalleyacademy.com    | [BULKMAILER] Prepared for you - Your Special Creative Vis  | Canada         |
| Q, Search            | 🔲 11:32 AM         | hello@goodhyouman.com         | [BULKMAILER] Valentine's_Day_is_almost_here!_♥             | United States  |
| Show advanced search | 🔲 11:20 AM         | concierge@brightcellars.com   | [BULKMAILER] bonus bottle added to cart                    | United States  |
| Show advanced search | □ 11.13 AM         | choice-home-warranty@potifi   | ISDAMDI 11 ook In Your 2019 Home Warranty Drice Even in    | United States  |

3. To hide clutter, or known sources of junk from your quarantine list, uncheck the **Show Clutter** checkbox.

Show Clutter (known sources of junk)

 For step-by-step instructions, click the Help menu and Read help documentation submenu to launch the Email Security Online Help system.

|                     |                             |                            |                                                | 🕸 Settings 👻 🌀                                                       | Help 👻 🔘 Log In |
|---------------------|-----------------------------|----------------------------|------------------------------------------------|----------------------------------------------------------------------|-----------------|
|                     | _                           |                            |                                                | Get help with Email Security                                         |                 |
| Email Security      |                             |                            |                                                | Read help documenta                                                  | tion            |
| Home Quarantine Fil | ters Report Setting         | s Aliases Support          |                                                | Talk To Us                                                           |                 |
| Spam                | Release Viewing 1 - 50 of 1 | Delete X Delete All        | Show Clutter (known sources of                 | <ul> <li>Give feedback</li> <li>Submit a support required</li> </ul> | uest            |
| Malware             | □ ↓ Date                    | <b>≜</b> From              | Subject                                        |                                                                      | Country (Hide)  |
| Delegend            | 1:56 PM                     | email@deals.priceline.com  | Hit the road, Jack. Rental Cars from \$51 Unit |                                                                      | United States   |
| Released            | 1:37 PM                     | postmaster@ianci.me        | [SPAMBL] Roundup Lawsuit - you                 | may qualify                                                          | Unknown         |
| Trash               | 🔲 1:28 PM                   | 3596-33690-1742-rvandrunen | [SPAMBL] Create your own power                 | generation system                                                    | Unknown         |

Or, click the **Help** menu and the **Watch a tutorial video** submenu to launch the Support Page, which includes several video tutorials.

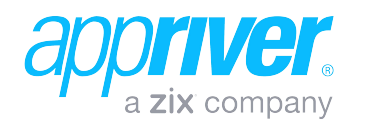

### **Request Current Report**

1. Click the **Request Current Report** link in the Options section.

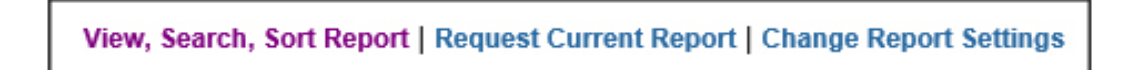

2. The Web browser will refresh and then display a status message. The most current QMR will be sent to your Inbox within 15 minutes.

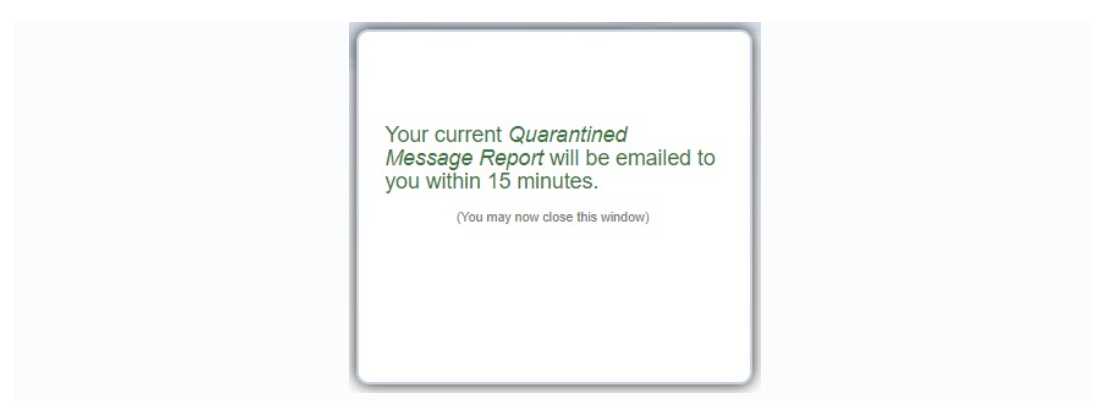

3. Simply click the new report in your inbox to view the current QMR.

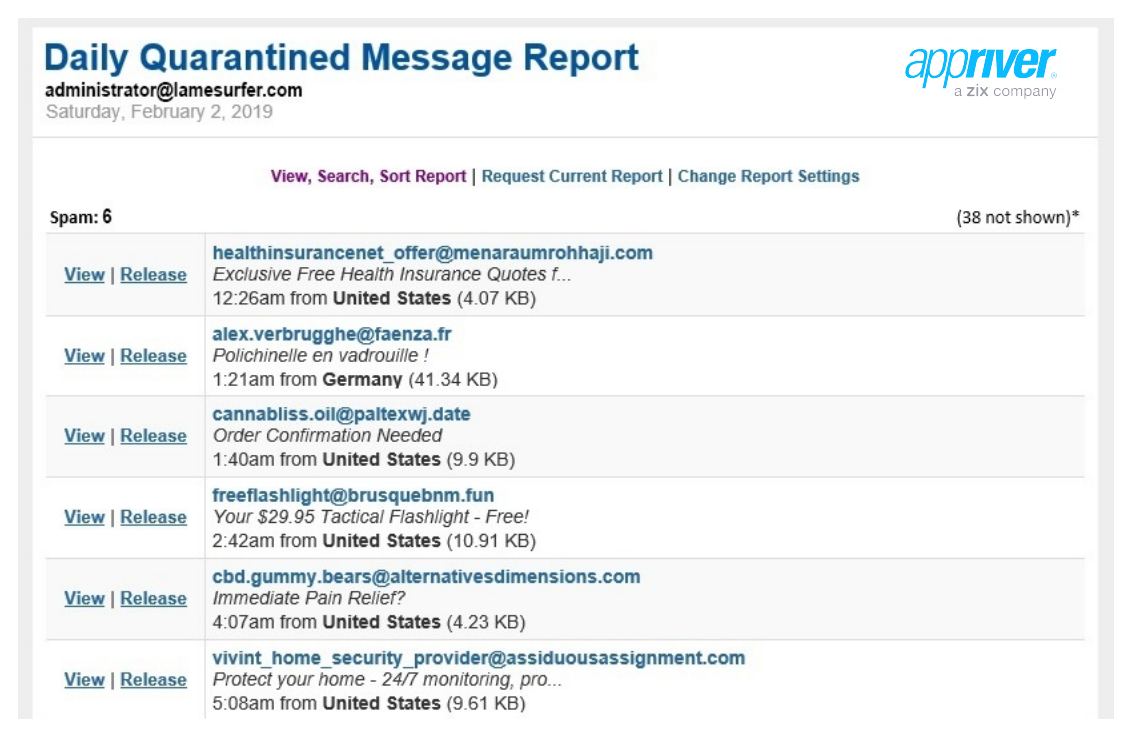

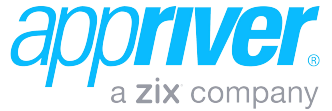

## **Change Report Settings**

1. Click the **Change Report Settings** link in the Report Options section.

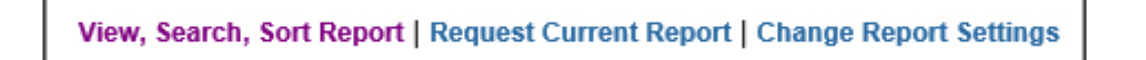

2. The Web browser will redirect to the Email Security page, where you may change your email and report settings.

| ome Quarantine Filters Report Settings Aliases S                                                                                                    | upport                                |  |
|----------------------------------------------------------------------------------------------------|---------------------------------------|--|
| Quarantine Alert 3                                                                                                    |                                       |  |
| Send a notification when a potential                                                                                                    | lly valid email to you is quarantined |  |
| Daily Quarantined Message R                                                                                                    | eports <sup>3</sup>                   |  |
| Send daily quarantined message replaced and the send daily quarantined message replaced and the sender of the sender of the s | ports                                 |  |
|                                                                                                    | Save Changes                          |  |
|                                                                                                    | Save Changes                          |  |

3. If enabled by your administrator, activate Quarantine Alerts for your inbox by selecting the applicable checkbox and then click the **Save Changes** button. If a potentially valid email is quarantined, you will receive an email notification.

|              | Quarantine Alert 3                                                               |
|--------------|----------------------------------------------------------------------------------|
|              | Send a notification when a potentially valid email to you is quarantined         |
|              | Dally Quarantined Message Reports                                                |
|              | <ul> <li>Send daily quarantined message reports</li> <li>Save Changes</li> </ul> |
| Make this my | portal start page                                                                |

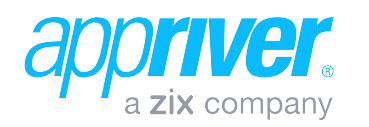

4. To receive a QMR, select the **Send quarantined message reports** check box. Once selected, the QMR section will expand.

| Quarantine Alert 2                                                                                                    |
|----------------------------------------------------------------------------------------------------|
|                                                                                                    |
| ${\ensuremath{\mathbb Z}}$ Send a notification when a potentially valid email to you is quarantined                                                                                                    |
| Daily Quarantined Message Reports                                                                                                    |
| Send daily quarantined message reports                                                                                                    |
| Preferred delivery estimate for daily Quarantined Message Report                                                                                                    |
| 5 AM V Central Standard Time                                                                                                    |
| Automatically send updated reports every 2  kours  kours |
| ✓ Send reports even when no spam is held (empty reports)                                                                                                    |
| Sort this report by the Date V column                                                                                                    |
| Show clutter 3                                                                                                    |
|                                                                                                    |
| Save Changes                                                                                                    |

- 5. If you would like to receive multiple current-day reports, choose a frequency option from the Automatically send updated reports every X hours drop-down menu and select the checkbox. (Please note that automated updates are sent Monday through Friday for the current day and these updates include messages quarantined from 12 am to the current time. You will still receive the daily QMR for the previous calendar day.)
- 6. To receive a report even if no held mail is received, select the **Empty Reports** check box.
- 7. Select the appropriate sort option: Date, Country, From, or Subject.
- 8. To show messages that are from known sources of junk on your QMR, select the **Show Clutter** checkbox.
- The Display messages from all countries option is the default country option. Deselect the button to choose a specific country or group of countries to block or to enable for use in the QMR.

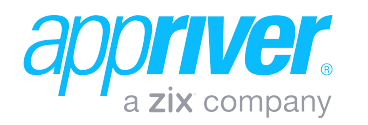

10. If all countries are not selected, a list of included and excluded countries will expand on the QMR page.

| Included Countries                      | ➡ Exclude All | Excluded Countries | + Include All |
|-----------------------------------------|---------------|--------------------|---------------|
| Armenia                                 |               |                    |               |
| Afghanistan                             |               |                    |               |
| Aland Islands                           |               |                    |               |
| Brunei Darussalam                       |               |                    |               |
| Benin                                   |               |                    |               |
| Canada                                  |               |                    |               |
| Cabo Verde                              |               |                    |               |
| Dominican Republic                      |               |                    |               |
| Algeria                                 |               |                    |               |
| Djibouti                                |               |                    |               |
| Egypt                                   |               |                    |               |
| Bermuda                                 |               |                    |               |
| Coto D'Ivoire                           |               |                    |               |
| Filter Countries                        |               |                    |               |
| Titter Countries                        |               |                    |               |
|                                         |               |                    |               |
| Showing 245 of 245 included countries   |               |                    |               |
| and 0 countries are currently excluded. |               |                    |               |

11. Clear a specific country check box in the Included Countries list to move it to the Excluded Countries list.

Or: Select a specific country check box in the Excluded Countries list to move it to the Included Countries list.

Or: Select the **Exclude All** or **Include All** links to move the all countries to the respective list.

| Included Countries                        | Exclude All | Excluded Countries | + Include All |
|-------------------------------------------|-------------|--------------------|---------------|
|                                           |             | Armenia            |               |
|                                           |             | Afghanistan        |               |
|                                           |             | Aland Islands      |               |
|                                           |             | Brunei Darussalam  |               |
|                                           |             | Benin              |               |
|                                           |             | Canada             |               |
|                                           |             | Cabo Verde         |               |
|                                           |             | Dominican Republic |               |
|                                           |             | Algeria            |               |
|                                           |             | Djibouti           |               |
|                                           |             | Egypt              |               |
|                                           |             | Bermuda            |               |
|                                           |             | Coto D'Ivoiro      |               |
| Filter Countries                          |             |                    |               |
| Showing 0 of 245 included countries       |             |                    |               |
| and 245 countries are currently excluded. |             |                    |               |

12. Click **Save Changes.** Once the settings have been saved, a **Success** pop-up window will appear on your screen.

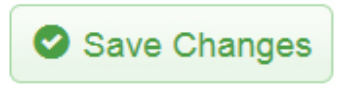

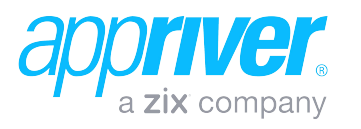

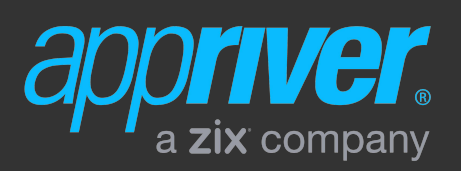

appriver.com sales@appriver.com (866) 223-4645